Telefon
 042
 683
 26
 77

 Faks
 042
 683
 26
 80
 office@doskomp.com.pl
 plus@doskomp.lodz.pl

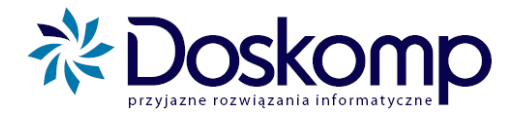

## Instrukcja konsolidacji sprawozdań Rb-34S

W związku ze zmianą sposobu sporządzania sprawozdań Rb-34S, tj. jednego sprawozdania dla wszystkich rozdziałów, przedstawiamy instrukcję wykonania tych sprawozdań w programie **Budżet JST Plus.** 

Według aktualnych przepisów tworzone powinno być jedno sprawozdanie dla wszystkich rozdziałów.

Aby utworzyć takie sprawozdanie, należy:

1. Przejść na zakładkę "Rb-3x, 50, 27ZZ, ZN" i kliknąć "Wykaz sprawozdań".

| Sprawozdan | ia Rb-3x, 5  | 0, 27ZZ, ZN | Dług publi | czny   Konsc | lidacja 🛛 Wysyl | ka/Import | Narzędzia Zarz                    | ądzanie            |
|------------|--------------|-------------|------------|--------------|-----------------|-----------|-----------------------------------|--------------------|
| Rb-30      | Rb-31        | Rb-32       | Rb-33      | Rb-34        |                 | 📰 Wył     | 🕎 Wykaz sprawozdań 🛛 Wydruk zesta |                    |
| Rb-50      | Rb-27ZZ      | Rb-ZN       | Otwórz spi | rawozdanie   |                 | Pokaż błę | dy i ostrzeżenia                  | Wydruk zbiorówek   |
| Wukaz ak   | dualpuch spr | awozdań     | Wersia     | Data         | Data wush       | Stan      | Błedu Krut I O                    | strz III Do popr 🖌 |

2. Pojawi się okno, w którym definiujemy rodzaj sprawozdania. Klikamy przycisk "Rb 34", po czym naciskamy "Stwórz sprawozdanie sumaryczne Rb34". Wygeneruje nam się zbiorcze sprawozdanie, dla którego dział i rozdział będzie określony jako "0". Zamykamy okno.

| 🔊 Wykaz sprawozdań                                                                   |
|--------------------------------------------------------------------------------------|
| Określenie zestawu sprawozdań Rb 30 - Rb 34, Rb-50 Rok: 12 Stripius                  |
|                                                                                      |
| Rb 30 Rb 31 Rb 33 Rb 34 Rb 50 Rb27-ZZ Rb-N(BP) Rb-Z(BP) Rb-ZN                        |
|                                                                                      |
| Dział Rozdział Do usunięcia                                                          |
|                                                                                      |
|                                                                                      |
|                                                                                      |
|                                                                                      |
| Dział: ➡ Rozdział: ➡                                                                 |
| ,                                                                                    |
|                                                                                      |
|                                                                                      |
| Stworz sprawozdanie sumaryczne HD34                                                  |
|                                                                                      |
| Utwórz pozycję Usuń pozycję Potwierdź zmiany w zest. Anuluj zmiany w zest. I Zamknij |

Ośrodek Produkcyjno-Wdrożeniowy "DOSKOMP" Sp. z o.o.

Siedziba: 93-036 Łódź, ul. Piotra Skargi 12, tel. 042 683 26 77, NIP 727 01 26 594 Zarejestrowana: Sąd Rejonowy dla Łodzi-Śródmieścia w Łodzi XX Wydział Krajowego Rejestru Sądowego pod nr KRS 0000225919 
 Telefon
 042
 683
 26
 77

 Faks
 042
 683
 26
 80
 office@doskomp.com.pl
 plus@doskomp.lodz.pl

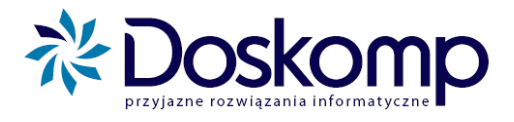

3. W kolejnym kroku należy przejść na zakładkę "Konsolidacja", kliknąć przycisk "Rb-34", po czym jako sprawozdanie do edycji wybieramy to z Działem i Rozdziałem określonym jako "O' i klikamy OK.

| JST Doskomp Budżet JST                                                                                                    | Plus - MIĘDZYCHÓD                            |                                   |                                            |                                                                             |
|----------------------------------------------------------------------------------------------------|----------------------------------------------|-----------------------------------|--------------------------------------------|-----------------------------------------------------------------------------|
| Oper SKAR 🕀<br>Województwo<br>wielkopolskie                                                                                                    | Rok 2013 		 Okres<br>Powiat<br>miedzychodzki | kwart. 2 ▼<br>Gmina<br>MIEDZYCHÓD | 30 14 03 3<br>icencja ważna do: 20<br>M-Gm | Bucizet,<br>112-10-01 Jst plus<br>Wersja: 3.9.1i build: 220<br>(2012-07-09) |
| Sprawozdania       Rb-3x, 5         Dochody       Wyda         Rb-30       Rb-31         Wykaz aktualnych spr.       dochody budżetowe         należności       dochody podatkowe         Rb-34 D-0 R-0       wydatki budżetowe         zobowiązania       zobowiązania | Uział<br>Dział                               | lanie do edycji<br>Rozdział<br>0  | Symbol<br>0                                | X Anuluj                                                                    |
| Pomoc ?                                                                                                    | 10.00                                        |                                   |                                            | 🚺 <u>K</u> oniec                                                            |

4. Następnie na każdej z trzech zakładek należy kliknąć "Sumuj w górę", po czym nacisnąć przycisk "Kontrola sum" i jeśli sumy są zgodne – "Prześlij (Rb-34)"

5. W kolejnym kroku otwieramy sprawozdanie, klikając przycisk "Rb-34" na zakładce "Rb-3x, 50, 27ZZ, ZN", po czym jako sprawozdanie do edycji wybieramy to z Działem i Rozdziałem określonym jako "O' i klikamy OK.

 Telefon
 042
 683
 26
 77

 Faks
 042
 683
 26
 80
 office@doskomp.com.pl
 plus@doskomp.lodz.pl

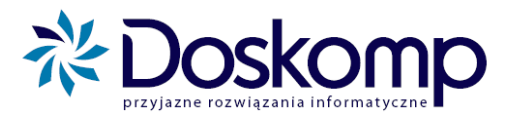

| Wykaz jed        | dnostek   1 | Sprawozdar | nia Rb-3 | x, 50, 27Zz | ZZN Dł  | ug publiczn | y   Wysy   | yłka∕lmp | ort N   | arzędzia | a) Z | 2arzą | dzanie   |               |    |
|------------------|-------------|------------|----------|-------------|---------|-------------|------------|----------|---------|----------|------|-------|----------|---------------|----|
| Rb-30            | Rb-31       | Rb-32      | Rb-33    | Rb-34       | Rb-50   | Rb-27ZZ     | Rb-ZN      | 4 _ W    | ydruk : | zbiorów  | ek   | Wy    | kaz spra | awozda        | эń |
| Wykaz a          | aktua 🛒     | Wybierz s  | sprawozd | lanie do e  | dycji   | 3.00.0      | 6.25       |          | )***    | x        |      | rz. U | I. Do p  | opr. 🔺        |    |
| <b>P</b> RD-34 D |             | Dział      | r        | Re          | ozdział | Sy          | mbol       |          |         |          | *    |       |          |               |    |
|                  | 0           |            |          | 0           |         | 0           |            |          |         |          |      |       |          |               |    |
|                  |             |            |          |             |         |             |            |          |         |          |      |       |          |               |    |
|                  |             |            |          |             |         |             |            |          |         |          |      |       |          |               |    |
|                  |             |            |          |             |         |             |            |          |         |          |      |       |          |               |    |
|                  |             |            |          |             |         |             |            |          |         |          |      |       |          | -             | -  |
|                  |             |            |          |             |         |             |            |          |         |          |      |       |          | -             | E. |
|                  |             |            |          |             |         |             |            |          |         |          |      |       | _        | -             |    |
| Pomoc            | ?           |            |          |             |         |             |            |          |         |          | -    |       |          | <u>K</u> onie | :c |
|                  |             |            |          |             |         |             | <b>/</b> c | )k       | ×       | Anuluj   |      | ſ     |          |               |    |

6. Na sprawozdaniu będą już skonsolidowane dane. Sprawozdanie należy zatwierdzić i wyeksportować do Bestii.

<u>UWAGA!</u> Aby wyeksportować Rb-34s do Bestii, musi być ono utworzone jako sprawozdanie sumaryczne (Dział 0, Rozdział 0). Jeśli wykonali już Państwo konsolidację dla sprawozdań z określonym Działem i Rozdziałem, sprawozdanie sumaryczne można stworzyć w następujący sposób:

Zgodnie z pkt. 1, 2 i 5 należy stworzyć i otworzyć sprawozdanie Rb-34 Dział 0, Rozdział 0. Po wejściu na formularz sprawozdania należy kliknąć przycisk "Sumaryczne" – funkcja pobierze dane ze stworzonych dla konkretnych rozdziałów sprawozdań skonsolidowanych. UWAGA! Przy użyciu tej opcji dane wprowadzone ręcznie zostaną usunięte.

| PST Rb-34 - MIĘDZYCHÓD *           | and the second in the              | and the second of the       | ×                      |
|------------------------------------|------------------------------------|-----------------------------|------------------------|
| + <u>Wy</u> bierz sprawozdanie Rok | sprawozdawczy <b>12</b> II kwartał | Data<br>sprawozdania        | I <b>A</b>             |
| ∑ sumy według bestii               |                                    | Dział 🛛 Rozdział 🛛          |                        |
| A. Przychody B. Koszty C. Stan     |                                    |                             |                        |
| Kod DZIAL ROZDZIAL Paragra         | f Plan (R1)                        | Wykonanie (R4)              | U                      |
|                                    |                                    |                             |                        |
|                                    |                                    |                             |                        |
|                                    |                                    |                             |                        |
|                                    |                                    |                             |                        |
|                                    |                                    |                             |                        |
|                                    |                                    |                             |                        |
| Kod Paragraf                       | Plan (R1)                          | Wykonanie (R4)              | U                      |
| H 0                                | 0,00                               | 0,00                        | E                      |
| L 190                              | 0,00                               | 0,00                        | _                      |
| ,                                  |                                    |                             |                        |
|                                    |                                    |                             |                        |
| ? + = • ~ X C Usu                  | ń Korekta Weryfikacja 🗣 Zat        | wierdź 🖨 Drukuj 🕇 🖪 🕼 Otwór | z Sumaryczne Zamknij 🔻 |

 Telefon
 042
 683
 26
 77

 Faks
 042
 683
 26
 80
 office@doskomp.com.pl
 plus@doskomp.lodz.pl

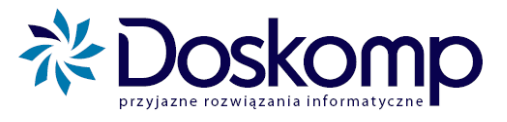

Aby wyeksportować skonsolidowane sprawozdanie do Bestii, należy:

- 1. Zamknąć program Budżet JST Plus.
- 2. Uruchomić program "Eksport do Besti@"
- 3. Zaznaczyć opcję "Budżet JST" i wybrać żądany okres sprawozdawczy. W razie potrzeby wpisać REGON i kliknąć "Dalej".

| Ksport danych        | - CO                                                                                          | 1000          | 12.1             |                 | - 0 X    |  |  |  |  |  |
|----------------------|-----------------------------------------------------------------------------------------------|---------------|------------------|-----------------|----------|--|--|--|--|--|
|                      | Eksport danych do system                                                                      | u Bestia      |                  |                 |          |  |  |  |  |  |
|                      | wybierz oupowiednie darie i zaznacz odpowiednie opcje w celu eksportu danych do systemu Besta |               |                  |                 |          |  |  |  |  |  |
| -                    | Nazwa JST:                                                                                    |               |                  |                 |          |  |  |  |  |  |
|                      | Kod GUS:                                                                                      | Typ: REGO     | N: 1             |                 |          |  |  |  |  |  |
|                      |                                                                                               | Eksport spraw | ozdań C          | Eksport bilans  | ów       |  |  |  |  |  |
|                      | Rok budž: Okres:                                                                              |               |                  |                 |          |  |  |  |  |  |
|                      |                                                                                               |               |                  |                 |          |  |  |  |  |  |
|                      | Sprawozdanie                                                                                  |               | Wersja           | Status Da       | ta       |  |  |  |  |  |
|                      | ▶ Rb-34                                                                                       | S-500 D-0 R-0 | Pierwotne        | Zatwierdzone 20 | 13-01-01 |  |  |  |  |  |
|                      |                                                                                               |               |                  |                 |          |  |  |  |  |  |
|                      |                                                                                               |               |                  |                 |          |  |  |  |  |  |
|                      |                                                                                               |               |                  |                 |          |  |  |  |  |  |
|                      | Uwagi do sprawozdania:                                                                        |               |                  |                 |          |  |  |  |  |  |
|                      |                                                                                               |               |                  |                 |          |  |  |  |  |  |
| DOSKOMP -            |                                                                                               |               |                  | Usta            | awienia  |  |  |  |  |  |
| T SYSTEMS SINCE 1989 |                                                                                               |               |                  | 1               | 1        |  |  |  |  |  |
|                      |                                                                                               |               | < <u>C</u> ofnij | <u>D</u> alej > | Anuluj   |  |  |  |  |  |

4. W kolejnym oknie ukaże nam się lista zatwierdzonych sprawozdań do wysyłki. Sprawozdania, które chcemy wyeksportować zaznaczamy krzyżykiem. W przypadku sprawozdań rb-34s eksportujemy tylko te z działem i rozdziałem "0". Ponadto, parametr "Zapisz każde sprawozdanie w oddzielnym pliku" powinien być zaznaczony. Należy kliknąć "Dalej"

 Telefon
 042
 683
 26
 77

 Faks
 042
 683
 26
 80

 office@doskomp.com.pl
 plus@doskomp.lodz.pl

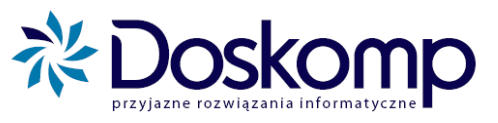

| Eksport danych                                                                                                    |                            |                  |                   |                | x       |
|----------------------------------------------------------------------------------------------------|----------------------------|------------------|-------------------|----------------|---------|
| Wskaż sorawozdania do eksportu<br>Oznacz w polu wyboru sprawozdania do wyeksportowania do program<br>w programie Bestia | u Bestia. Zweryfikuj popra | awność przypisa  | nia bilansów do   | odpowiednich p | oozycji |
| Eksport Nazwa sprawozdania                                                                                              |                            | Wersja           | Status            | Data           | Naz     |
| ▶ 🔀 Rb-34                                                                                                    | S-500 D-0 R-0              | Pierwotne        | Zatwierdzone      | 2013-01-01     |         |
|                                                                                                    |                            |                  |                   |                |         |
|                                                                                                    |                            |                  |                   |                |         |
|                                                                                                    |                            |                  |                   |                |         |
|                                                                                                    |                            |                  |                   |                |         |
|                                                                                                    |                            |                  |                   |                |         |
|                                                                                                    |                            |                  |                   |                |         |
|                                                                                                    |                            |                  |                   |                |         |
|                                                                                                    |                            |                  |                   |                |         |
|                                                                                                    |                            |                  |                   |                |         |
|                                                                                                    |                            |                  |                   |                |         |
|                                                                                                    |                            |                  |                   |                |         |
|                                                                                                    |                            |                  |                   |                | •       |
| ],                                                                                                    | Zapisz każ                 | de sprawozdani   | e w oddzielnym j  | pliku          | ,       |
|                                                                                                    |                            | < <u>C</u> ofnij | j <u>D</u> alej > | Anu            | luj     |

5. Kolejne okna wskażą nam miejsce zapisu pliku, który ma być importowany do Bestii.

 Telefon
 042
 683
 26
 77

 Faks
 042
 683
 26
 80

 office@doskomp.com.pl
 plus@doskomp.lodz.pl

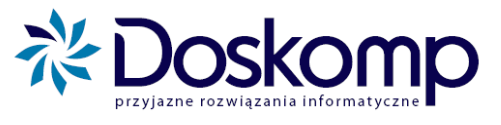

| 🚹 Eksport danych                                                                          |                  | L               |        |
|-------------------------------------------------------------------------------------------|------------------|-----------------|--------|
| Podsumowanie                                                                              |                  |                 |        |
| Sprawdź czy poprawnie wybrałeś parametry do eksportu i jeśli tak kliknij przycisk "Dalej" |                  |                 |        |
|                                                                                           |                  |                 |        |
| Wybrano opcję zapisu każdego sprawozdania w oddzielnym pliku XML.                         |                  |                 |        |
| Dane zostaną zapisane w folderze:                                                         |                  |                 |        |
| C:\JSTPlus\Bestia                                                                         |                  |                 |        |
| Rok budżetowy: 2012                                                                       |                  |                 |        |
| SPRAWOZDANIA WYBRANE DO EKSPORTU:                                                         |                  |                 |        |
| Rb-34 S-500 D-0 R-0<br>Plik otrzyma nazwę: Rb_34s.xml                                     |                  |                 |        |
|                                                                                           |                  |                 |        |
|                                                                                           |                  |                 |        |
|                                                                                           |                  |                 |        |
|                                                                                           |                  |                 |        |
|                                                                                           |                  |                 |        |
|                                                                                           |                  |                 |        |
|                                                                                           |                  |                 |        |
|                                                                                           |                  |                 |        |
|                                                                                           |                  |                 |        |
|                                                                                           |                  |                 |        |
|                                                                                           |                  |                 |        |
| 7                                                                                         |                  |                 |        |
|                                                                                           | < <u>C</u> ofnij | <u>D</u> alej > | Anuluj |
|                                                                                           |                  |                 |        |